## 

V.

## 停電が発生した場合、自立運転に切り替えることで非常用コンセントが使えます。(自動切替ではありません)

## 電力モニターを操作して、連系運転(通常運転)から自立運転(停電運転)に切り替えてください。

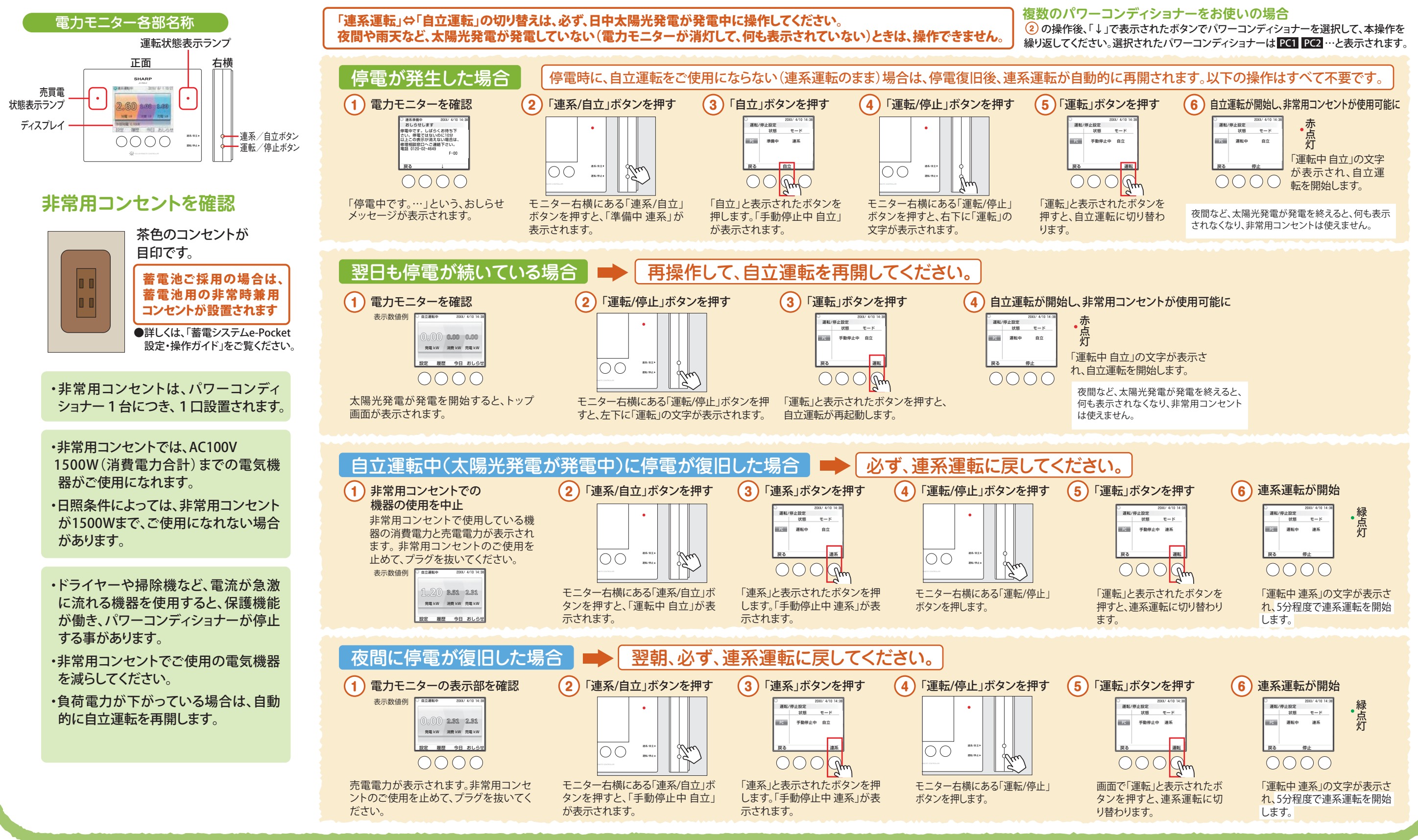

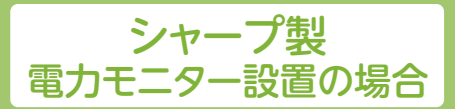